## Инструкция по подключению к общим сетевым ресурсам колледжа.

В случае если, по каким-то причинам у сотрудника колледжа на рабочем столе компьютера отсутствуют ярлыки общих сетевых ресурсов, существует способ самостоятельного подключения к нужному ресурсу.

1. Для подключения к сетевому ресурсу откройте «Проводник Windows». Для этого нажмите на значок жёлтого файла на панели

задач (внизу рабочей области монитора) или откройте любую папку на рабочем столе.

| 💻   🕑 📗 🖛   Этот ком                                                                                                    | мпьютер                                    |                  | - | ×    |
|----------------------------------------------------------------------------------------------------|--------------------------------------------|------------------|---|------|
| Файл Компьютер                                                                                                    | Вид                                        |                  |   | ~ ?  |
| ← → ~ ↑ 💻 > Э                                                                                                    | тот компьютер >                            | ٽ ~              |   | ,c   |
| 💻 Этот компьютер ^                                                                                                    | ✓ Папки (7)                                |                  |   |      |
| 📕 Видео<br>📄 Документы                                                                                                    | Видео                                      | Документы        |   |      |
| 🖊 Загрузки 📰 Изображения                                                                                                    | Загрузки                                   | Изображения      |   |      |
| Музыка<br>Объемные объ<br>Вобъемные объемные объемны<br>Объемные объемные объемны<br>и объемные объемные объемные объемные объемные объемные объемные объемные объемные объемные объемные объемные объемные объемные объемные объемные объемные объемные объемные объемные объемные объемные объемные объе<br>истов объемные объемные объ | Музыка                                     | Объемные объекты |   |      |
| Рабочии стол Покальный дис Локальный дис                                                                                                    | Рабочий стол                               |                  |   |      |
| 📥 Локальный дис<br>📹 DVD-дисковод (                                                                                                    | <ul> <li>Устройства и диски (7)</li> </ul> |                  |   |      |
| 🚅 Локальный дис                                                                                                    |                                            |                  |   |      |
| 🚅 Локальный дис<br>🚃 Локальный дис                                                                                                    |                                            |                  |   |      |
| 👝 Локальный диск                                                                                                    |                                            |                  |   |      |
| 💣 Сеть 🗸 🗸                                                                                                    |                                            |                  |   |      |
| Элементов: 14                                                                                                    |                                            |                  |   | E: 💌 |

2. Далее в адресной строке введите нужный вам адрес из представленного списка:

| ->       🖌 💻 > Этот ком                                                | пьютер >              | ح ک         | م             |
|------------------------------------------------------------------------|-----------------------|-------------|---------------|
| 📃 Этот компьютер 🔷 🗸 П                                                 | апки (7)              |             |               |
| 📕 Видео<br>🔝 Документы                                                 | Видео                 | Документы   |               |
| <ul> <li>Загрузки</li> <li>Изображения</li> </ul>                      | Загрузки              | Изображения |               |
| <ul> <li>Музыка</li> <li>Объемные объ</li> <li>Рабочий стол</li> </ul> | Музыка                | Адресная ст | г <u>рока</u> |
| 🖕 Локальный дис<br>🚘 Локальный дис                                     | Рабочий стол          |             |               |
| <ul> <li>Покальный дис</li> <li>Ус</li> <li>DVD-дисковод (</li> </ul>  | стройства и диски (7) |             |               |
| <ul> <li>Докальный дис</li> <li>Локальный дис</li> </ul>               |                       |             |               |
| — Локальный дис                                                        |                       |             |               |
| р Сеть                                                                 |                       |             |               |

- 3. Список общих сетевых ресурсов колледжа:
  - 1) <u>\\192.168.1.11\user\_folders</u> личные сетевые папки пользователей
  - 2) <u>\\192.168.1.11\одо и архив</u> архив документов
  - 3) <u>\\192.168.1.11\справки об обучении</u> архив справок об обучении